# Configurer Captive Portal sur votre point d'accès sans fil à l'aide de l'Assistant de configuration

## Objectif

Captive Portal est une fonctionnalité de votre point d'accès sans fil qui vous permet de configurer un réseau invité où les utilisateurs sans fil doivent d'abord être authentifiés avant de pouvoir accéder à Internet. Il fournit un accès sans fil à vos visiteurs tout en préservant la sécurité de votre réseau interne.

L'objectif de cet article est de vous montrer comment configurer Captive Portal sur votre point d'accès sans fil à l'aide de l'Assistant de configuration.

#### Périphériques pertinents

- WAP131
- WAP150
- WAP321
- WAP361

#### Version du logiciel

- 1.0.2.8 WAP131
- 1.0.1.7 WAP150, WAP361
- 1.0.6.5 WAP321

#### Configurer le portail captif

#### Configurer Captive Portal à l'aide de l'Assistant de configuration

**Note:** Les images ci-dessous proviennent de WAP150. Ces images peuvent varier en fonction du modèle exact de votre point d'accès.

Étape 1. Connectez-vous à l'utilitaire Web de votre point d'accès et sélectionnez **Exécuter l'Assistant** de **configuration** dans le volet de navigation.

| Getting Started                           |
|-------------------------------------------|
| Run Setup Wizard                          |
| <ul> <li>Status and Statistics</li> </ul> |
| <ul> <li>Administration</li> </ul>        |
| ► LAN                                     |
| <ul> <li>Wireless</li> </ul>              |
| <ul> <li>System Security</li> </ul>       |

Étape 2. Continuez à cliquer sur **Suivant** jusqu'à l'écran Enable Captive Portal - Create Your Guest Network (Activer le portail captif - Créer votre réseau invité).

| Enable Captive Portal - Create Your Guest Network<br>Use Captive Portal to set up a guest network, which means that wireless users need to be<br>authenticated before they can access the Internet. For example, a hotel can create a guest network<br>to redirect new wireless users to a page for authentication. |  |  |  |  |
|----------------------------------------------------------------------------------------------------|--|--|--|--|
| Do you want to create your guest network now?                                                                                                    |  |  |  |  |
| Yes No, thanks.                                                                                                    |  |  |  |  |
| Team more about captive portal quest networks                                                                                                    |  |  |  |  |
| Click <b>Next</b> to continue Back Next Cancel                                                                                                    |  |  |  |  |

Étape 3. Cliquez sur la case d'option Oui pour créer le réseau invité, puis cliquez sur Suivant

| Eachle Contine Bostol. Consta Very Constability of                                                                                                    |  |  |  |  |
|----------------------------------------------------------------------------------------------------|--|--|--|--|
| Enable Captive Portal - Create Your Guest Network                                                                                                    |  |  |  |  |
| Use Captive Portal to set up a guest network, which means that wireless users need to be authenticated before they can access the Internet. For example, a hotel can create a guest network to redirect new wireless users to a page for authentication. |  |  |  |  |
| Do you want to create your guest network now?                                                                                                    |  |  |  |  |
| () /es                                                                                                    |  |  |  |  |
| No, thanks.                                                                                                    |  |  |  |  |
| ②Learn more about captive portal guest networks                                                                                                    |  |  |  |  |
|                                                                                                    |  |  |  |  |
| Click Next to continue                                                                                                    |  |  |  |  |
| Back Next Cancel                                                                                                    |  |  |  |  |

Étape 4. Cliquez sur la case d'option de la bande radio dans laquelle vous souhaitez créer le réseau invité.

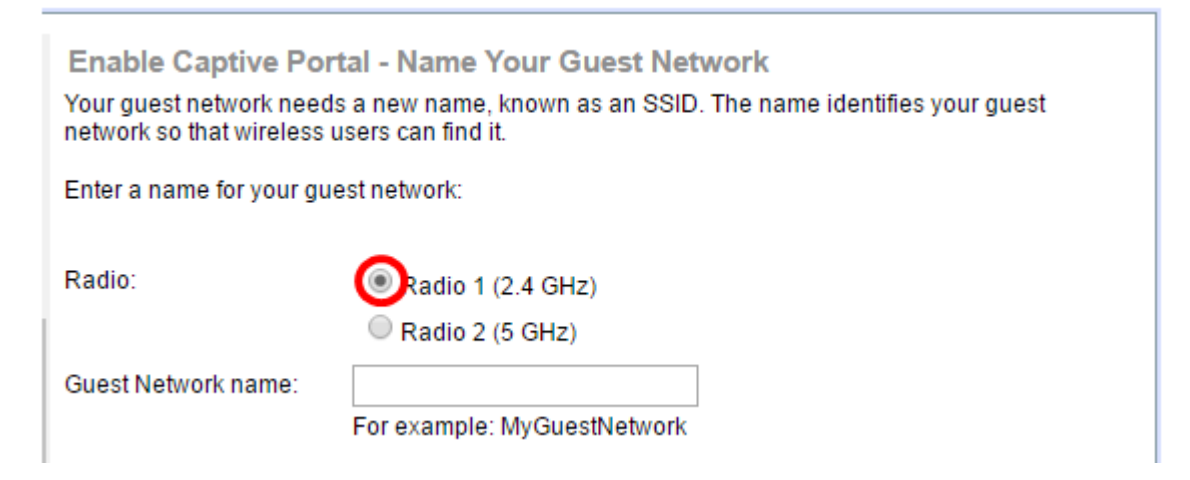

Note: Dans cet exemple, Radio 1 (2,4 GHz) est sélectionné.

Étape 5. Créez un nom pour le réseau invité dans le *champ Guest Network name*, puis cliquez sur **Next**.

| Enable Captive Portal - Name Your Guest Network<br>Your guest network needs a new name, known as an SSID. The name identifies your guest<br>network so that wireless users can find it. |              |  |  |  |
|----------------------------------------------------------------------------------------------------|--------------|--|--|--|
| Enter a name for your gu                                                                                                    | est network: |  |  |  |
| Radio: <ul> <li>Radio 1 (2.4 GHz)</li> <li>Radio 2 (5 GHz)</li> </ul>                                                                                                    |              |  |  |  |
| Guest Network name: ForTheGuests                                                                                                    |              |  |  |  |
| For example: MyGuestNetwork         @Learn more about network names         Click Next to continue                                                                                      |              |  |  |  |
| Back Next Cancel                                                                                                    |              |  |  |  |

Note: Dans cet exemple, ForTheInvités est utilisé comme nom de réseau invité.

Étape 6. Cliquez sur une case d'option pour choisir le type de sécurité que vous souhaitez utiliser sur le réseau invité. Les options sont les suivantes :

- Best Security (WPA2 Personal AES) : offre la meilleure sécurité et est recommandé si vos périphériques sans fil prennent en charge cette option. WPA2 Personal utilise la norme AES (Advanced Encryption Standard) et une clé prépartagée (PSK) entre les clients et le point d'accès. Il utilise une nouvelle clé de chiffrement pour chaque session, ce qui rend difficile le compromis.
- Better Security (WPA/WPA2 Personal TKIP/AES) : assure la sécurité lorsque des périphériques sans fil plus anciens ne prennent pas en charge WPA2. WPA Personal utilise AES et le protocole TKIP (Temporal Key Integrity Protocol). Il utilise la norme Wi-Fi IEEE 802.11i.
- No Security (Non recommandé) : le réseau sans fil ne nécessite pas de mot de passe et est accessible à tous. Si cette option est sélectionnée, une fenêtre contextuelle s'affiche pour vous demander si vous souhaitez désactiver la sécurité ; cliquez sur Oui pour continuer. Si cette option est sélectionnée, passez à

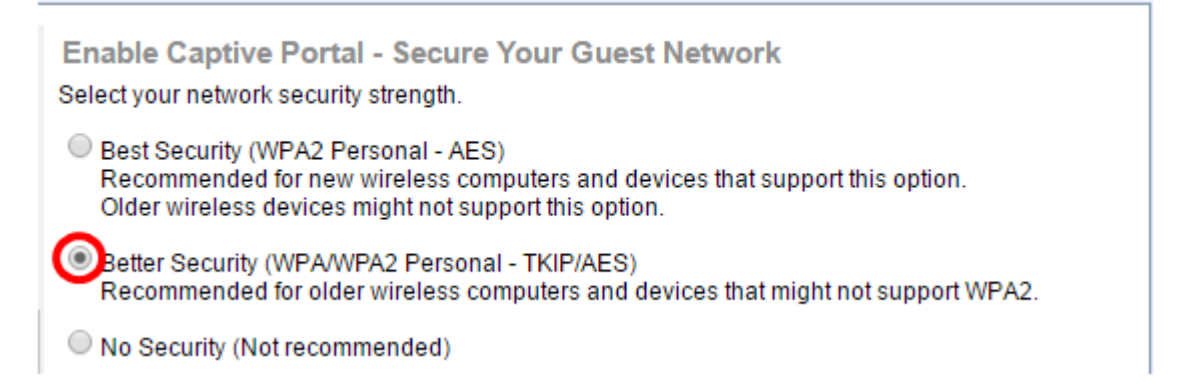

Note: Dans cet exemple, Better Security (WPA/WPA2 Personal - TKIP/AES) est sélectionné.

Étape 7. Créez un mot de passe pour le réseau invité dans le champ fourni. La barre de couleur située à droite de ce champ indique la complexité du mot de passe saisi.

| Enter a security key with 8-63 characters.            |  |                          |  |  |  |  |
|-------------------------------------------------------|--|--------------------------|--|--|--|--|
|                                                       |  | Session Key Refresh Rate |  |  |  |  |
| Show Key as Clear Text                                |  |                          |  |  |  |  |
| <u>Learn more about your network security options</u> |  |                          |  |  |  |  |

Étape 8. (Facultatif) Pour afficher le mot de passe au fur et à mesure de votre saisie, cochez la case **Afficher la clé en texte clair**, puis cliquez sur **Suivant**.

| Enter a security key with 8-63 characters.            |      |      |        |
|-------------------------------------------------------|------|------|--------|
| Guests123                                             |      | Weak |        |
| Show Key as Clear Text                                |      |      |        |
| Content of the security option of the security option | ns   |      |        |
|                                                       |      |      |        |
| Click Next to continue                                |      |      |        |
|                                                       | Back | Next | Cancel |

Étape 9. Dans la zone Enable Captive Portal - Assign The VLAN ID, saisissez l'ID de VLAN du réseau invité, puis cliquez sur **Next**. La plage d'ID de VLAN est comprise entre 1 et 4094.

Note: Pour WAP131 et WAP361, vous devez choisir l'ID de VLAN dans la liste déroulante.

| Enable Captive Portal - Assign The VLAN ID<br>We strongly recommend that you assign different VLAN ID for your guest network than the<br>management VLAN ID. By doing that, your guest will have no access to your private network.<br>Enter a VLAN ID for your guest network: |  |  |  |  |  |
|----------------------------------------------------------------------------------------------------|--|--|--|--|--|
| VLAN ID: (Range: 1 - 4094)                                                                                                    |  |  |  |  |  |
| ②Learn more about vlan ids                                                                                                    |  |  |  |  |  |
| Click Next to continue                                                                                                    |  |  |  |  |  |
| Back Next Cancel                                                                                                    |  |  |  |  |  |

Note: Dans cet exemple, l'ID de VLAN 2 est utilisé.

Étape 10. (Facultatif) Dans l'écran Enable Captive Portal - Enable Redirect URL, cochez la case **Enable Redirect URL** si vous avez une page Web spécifique que vous voulez afficher après que les utilisateurs ont accepté les conditions d'utilisation de la page d'accueil.

| Enable Captive                              | e Portal - Enable Redirect URL                                                                                 |
|---------------------------------------------|----------------------------------------------------------------------------------------------------|
| If you enable a redi<br>they can be redired | rect URL, when new wireless users have completed the authentication process, ted to an alternate startup page. |
| Enable Redire                               | ect URL                                                                                                    |
| Redirect URL :                              |                                                                                                    |

Étape 11. Entrez l'URL dans le champ Redirect URL, puis cliquez sur Suivant.

| Enable Captive Portal - Enable Redirect URL<br>If you enable a redirect URL, when new wireless users have completed the authentication process,<br>they can be redirected to an alternate startup page. |      |      |        |  |  |
|----------------------------------------------------------------------------------------------------|------|------|--------|--|--|
| Enable Redirect URL                                                                                                    |      |      |        |  |  |
| Redirect URL : http://MyWebsite.com                                                                                                    |      |      |        |  |  |
|                                                                                                    |      |      |        |  |  |
| Click Next to continue                                                                                                    |      |      |        |  |  |
|                                                                                                    | Back | Next | Cancel |  |  |

Étape 12. Vérifiez vos paramètres configurés dans l'écran Résumé - Confirmer vos paramètres. Si vous souhaitez modifier un paramètre, cliquez sur le bouton **Précédent** jusqu'à ce que la page souhaitée soit atteinte. Sinon, cliquez sur **Submit** pour activer vos paramètres sur le WAP.

| Summary - Confirm Ye        | our Settings                    |        |       |        |
|-----------------------------|---------------------------------|--------|-------|--------|
| Security Key:               |                                 |        |       |        |
| VLAN ID:                    | 1                               |        |       |        |
| Radio 2 (5 GHz)             |                                 |        |       |        |
| Network Name (SSID          | )): ciscosb                     |        |       |        |
| Network Security Typ        | e: plain-text                   |        |       |        |
| Security Key:               |                                 |        |       |        |
| VLAN ID:                    | 1                               |        |       |        |
| Captive Portal (Guest Netwo | rk) Summary                     |        |       |        |
| Guest Network Radio:        | : Radio 1                       |        |       |        |
| Network Name (SSID)         | ):ForTheGuests                  |        |       |        |
| Network Security<br>Type:   | WPA/WPA2 Personal - TKIP/AES    |        |       |        |
| Security Key:               | Guests123                       |        |       |        |
| Verification:               | Guest                           |        |       |        |
| Redirect URL:               | http://MyWebsite.com            |        |       | -      |
| Click Submit to enable      | settings on your Cisco Wireless | Access | Point |        |
|                             | Back                            | Submi  | it (  | Cancel |

## Vérification des paramètres du portail captif

Étape 13. Connectez-vous à l'utilitaire Web et choisissez **Captive Portal > Instance Configuration**.

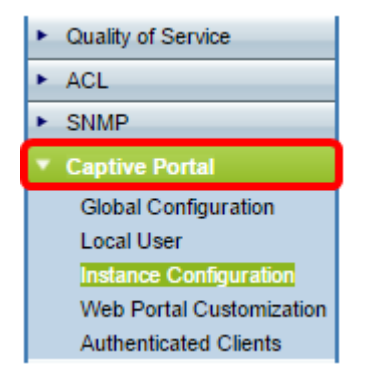

Étape 14. Dans la page Configuration de l'instance, vérifiez les paramètres que vous avez configurés dans l'Assistant de configuration et assurez-vous qu'ils sont associés au point d'accès virtuel (VAP) ou au réseau approprié. Le nom du réseau invité doit également s'afficher.

| Administrative Mode:          | Enable               |                                    |
|-------------------------------|----------------------|------------------------------------|
| Protocol:                     | HTTP V               |                                    |
| Verification:                 | Guest V              |                                    |
| Redirect:                     | Enable               |                                    |
| Redirect URL:                 | http://MyWebsite.com | (Range: 0 - 256 Characters         |
| Away Timeout:                 | 60                   | (Range: 0 - 1440 Min, Default: 60) |
| Session Timeout:              | 0                    | (Range: 0 - 1440 Min, Default: 0)  |
| Maximum Bandwidth Upstream:   | 0                    | (Range: 0 - 300 Mbps, Default: 0)  |
| Maximum Bandwidth Downstream: | 0                    | (Range: 0 - 300 Mbps, Default: 0)  |
| Associate VAP (2.4 GHz):      | VAP 1 (ForTheGuests) | <b>_</b>                           |
| Associate VAP (5 GHz):        |                      | •                                  |
| Étape 15. Cliquez sur sav     | e                    |                                    |

Vous devez maintenant avoir correctement configuré Captive Portal sur votre point d'accès sans fil Cisco.

# Afficher une vidéo relative à cet article...

Cliquez ici pour afficher d'autres présentations techniques de Cisco